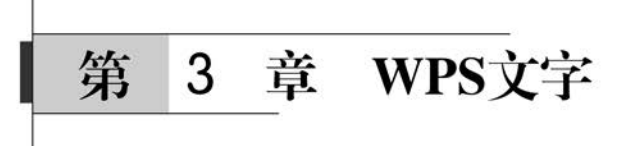

WPS Office 是金山软件股份有限公司自主研发的一款办公软件套装,可以实现办公软件最常用的文字编辑、电子表格、幻灯片演示等多种功能。具有内存占用低、运行速度快、体积小巧、强大插件平台支持、免费提供海量在线存储空间及文档模板、支持阅读和输出 PDF文件、全面兼容微软 Microsoft Office 格式等独特优势。WPS Office 可以运行于 Windows、Linux、Android、iOS 等多个平台。WPS Office 个人版对个人用户永久免费,包含的 WPS文字、WPS表格、WPS 演示三大功能模块,与 MS Word、MS Excel、MS PowerPoint ——对应。本章学习 WPS Office 的文字编辑部分,它集编辑与打印为一体,不仅可以进行便捷的全屏幕编辑,还提供了输出格式控制及打印功能。打印的文稿美观规范,基本上能满足文字工作者、办公室文案编辑人员编辑、打印各种文件的需求。另外,使用这个软件也可进行艺术广告设计和书本、杂志报纸编排等工作。

# →任务 3.1 WPS Office 基本操作

## 任务概述

本任务介绍 WPS Office 软件的基本操作。

### 🚽 任务目标

▶熟悉 WPS Office 的工作界面。

- ▶设置工作环境。
- ▶文档基础操作。
- ▶ 输入文本内容。
- ▶文本的基本编辑。
- ▶文本的拼写检查。

## 3.1.1 熟悉 WPS Office 的工作界面

#### 1. 启动 WPS Office 软件

方法1:通过"开始"菜单栏启动。

(1) 单击 Windows 桌面上左下角的"开始"菜单按钮

(2) 在"开始"菜单中单击要搜索的英文字母 W,找到 WPS Office,如图 3.1 所示,单击

WPS Office 图标,稍后系统将会启动 WPS Office 软件。

方法 2: 通过桌面快捷图标启动。

如果将 WPS Office 设置为桌面快捷方式,则可以通过双击该快捷方式启动 WPS Office,如图 3.2 所示。

| Windows 管理上具  |   |
|---------------|---|
| Windows 轻松使用  |   |
| Windows 系统    |   |
| WinPcap       |   |
| Word          |   |
| WPS Office    | ^ |
| WPS Office    |   |
| × Reiļ        |   |
|               |   |
| X             |   |
| Xbox Game Bar |   |
| 🧼 Xbox 主机小帮手  |   |
| 101 相机        |   |
| 向日葵           |   |
|               |   |

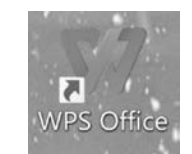

图 3.1 通过"开始"菜单启动 WPS Office 图 3.2 通过桌面快捷方式启动 WPS Office

方法 3: 通过 WPS 文档启动。

双击本地已经存在的 WPS 文档即可启动 WPS Office。

#### 2. WPS Office 的页面布局

启动完成后,屏幕上显示的是 WPS 主窗口,如图 3.3 所示。该主窗口包含快速访问 栏、字体组、菜单栏、样式栏等。

1) "文件"选项卡

"文件"选项卡是用户最常用的一个功能,单击界面左上角的"文件"选项卡标签,在下拉 菜单中可以进行新建、打开、保存、打印文件等相关操作,同时还可以在下拉菜单中单击"选 项"按钮,进行系统设置,如图 3.4 所示。

2) 快速访问工具栏

快速访问工具栏排列着用户常用的工具按钮,主要包括保存、预览、撤销、恢复等。同时,用户也可以根据自己的需求设置一些自定义的命令按钮,方法如下。

(1) 单击"自定义快速访问栏"按钮。

(2) 在弹出的下拉菜单中选择需要在快速访问工具栏中显示的按钮名称,使其前面出现"√"符号。

3) 标题栏

标题栏位于顶部,主要用于展示用户打开的文档名称以及对应的文件类型,同时,也可

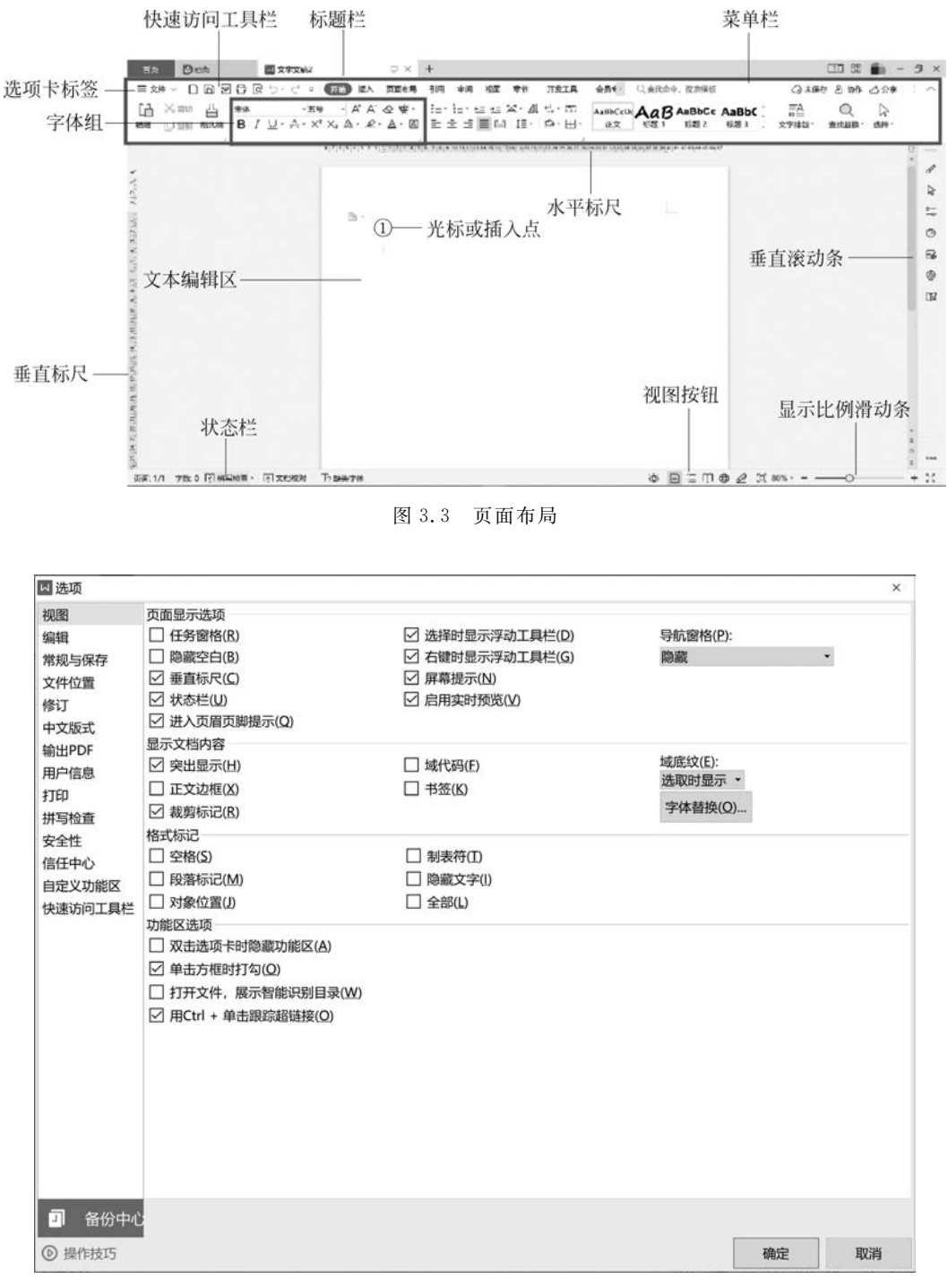

图 3.4 系统设置

以通过右击文档,进行保存、发送、删除等相关操作。

4) 功能区

菜单栏中包含的用户常用的操作工具按钮,位于标题栏下方。它由选项卡、组、命令和

80 信息技术基础与应用

对话框等部分组成。

(1)选项卡:主要有开始、插入、页面布局、引用、审阅、视图、章节等,每个选项卡都包 含一类的命令按钮。通过单击不同的选项卡标签,可以切换至对应的工具按钮列表。

(2)组:一个选项卡包含多个组,每个组中包含了同类型功能的所有工具按钮,例如 "字体"组,就包含了字体大小、字体格式、字体颜色等相关的工具按钮。

(3)命令:命令就是用户要执行的某一操作,对应一个按钮,例如,加粗、增大字号、下标等,每一个命令对应一段后台执行的代码。一个文档的生成就是通过一系列组合命令实现的。

(4) 对话框:有些组的右下角有一个对话框启动器按钮,当用户单击时会弹出一个对 话框,这个对话框提供该组的所有功能。

5) 标尺

标尺帮助用户确定当前编辑字符在页面中的位置,分为水平标尺和垂直标尺。另外,用 户还可以通过标尺调整段落缩进、设置与清除制表位等操作,一般通过图 3.5 所示的向左、 向右标尺按钮来实现。

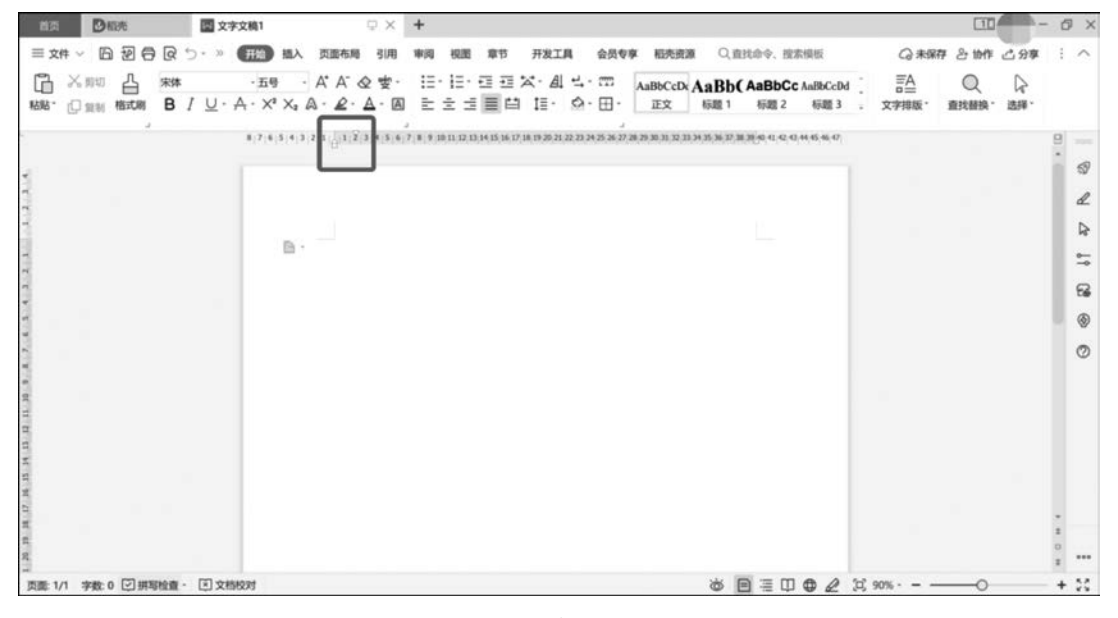

图 3.5 标尺按钮

6) 文本编辑区域

文本编辑区域显示了用户所输入的文本、图片等内容,通过页面布局设置可编辑区域的 大小以及纸张方向等。

7) 光标(插入点)

用户进行文本编辑时,首先需要确定光标所在位置,然后输入文字,此时,用户所输入的 文字就会显示在光标位置。如果用户需要切换输入文字位置,可以通过单击或者通过键盘 的上、下、左、右按键移动光标位置,位置正确后,再输入文字等内容。

8) 滚动条

滚动条分为水平滚动条和垂直滚动条,当文档内容过长时,窗口会自动隐藏掉窗口外的

文档内容,如果想要查看编辑当前窗口外的内容,就需要拖动水平或者垂直滚动条将要编辑 或查看的内容显示出来。

9) 视图按钮

视图按钮位于窗口最底端的右侧。为了便于查看文本内容,WPS文字编辑为用户提供 了多种视图查看方式,包含阅读版式、写作模式、页面、大纲、Web版式、护眼模式等,可以通 过"视图"选项卡"文档视图"组中的工具按钮进行切换,同时也可以通过视图按钮进行快捷 的操作,单击不同的视图按钮,文本编辑区域显示对应的视图格式。

(1)阅读版式:以图书分页模式显示文档内容,可以通过左右两侧的按钮进行翻页,符 合我们的阅读习惯,该模式下不可对文本内容进行编辑。

(2)写作模式:更加符合用户日常的文档编写模式,会帮用户隐藏掉多余的菜单栏,用 户可以在简洁的界面里编写文档。

(3)页面:这是默认视图,一般新文档、编辑文档等绝大多数的编辑操作都是在此视图下进行。页面视图中显示的文档内容每一页都和用户打印的排版一致,便于用户清楚地看到打印出的文本格式,同时用户可以在该视图下使用所有的命令。

(4)大纲:通过此视图可以方便地查看、调整文档的层次结构,设置标题的大纲级别, 成区块地移动文本段落,从整体性上查看文档内容。

(5) Web 版式: 是专门为了浏览编辑网页类型的文档而设计的视图,在此模式下可以 直接看到网页文档在浏览器中显示的样子。

(6)护眼模式:当用户长时间编辑文档时,会产生视觉疲劳,对眼睛伤害极大,可以打 开护眼模式,能有效地降低光线对于眼睛的伤害。

10) 显示比例滑动条

显示比例滑动条位于窗口最下方的右侧,可以通过拖动滑动按钮缩小或者放大文本编 辑区域,有利于我们更好地编辑文档。

### 3.1.2 设置工作环境

#### 1. 自定义功能区

(1) 单击"文件"→"选项"→"自定义功能区"选项,如图 3.6 所示。

(2) 单击"新建选项卡"按钮,如图 3.7 所示。

(3)新建选项卡后,系统默认生成选项卡名称和组名,但其含义不明确,需要重命名选项卡和组名称。单击需要重命名的项,可以修改对应的名称,如图 3.8 所示。

(4)重命名选项卡和组名称后,在查找命令输入框中输入将要添加的命令,单击"添加" 按钮,将命令添加到组中。如果添加失败,则选中右侧"组"中的命令,单击"删除"按钮,删除 命令,处理完毕,单击"确定"按钮,如图 3.9 所示。

(5) 单击"确定"按钮,自定义功能区任务完成,实际效果如图 3.10 所示。

#### 2. 自定义快捷访问栏

(1) 单击"自定义快速访问栏"按钮,如图 3.11 所示。

(2)在自定义快速访问栏列表中选择需要的命令,在左边出现"√"时,就可以在快速访问栏中看到刚才选择的工具按钮,同时,也可以选择列表中的其他选项,添加默认设置中的命令。添加后的效果如图 3.12 所示。

| 🛛 选项                                                                                  |                                                                                                    |                 |                                                                                             |    |                      |                                                                                                    |                                                                                                    |                        |        | ×  |
|---------------------------------------------------------------------------------------|----------------------------------------------------------------------------------------------------|-----------------|---------------------------------------------------------------------------------------------|----|----------------------|----------------------------------------------------------------------------------------------------|----------------------------------------------------------------------------------------------------|------------------------|--------|----|
| 视图<br>编辑                                                                              | 自定义功能区<br>从下列位置选择                                                                                                    | 命令( <u>C</u> ): |                                                                                             |    |                      | 自定义                                                                                                    | 、功能区(B):                                                                                                    |                        |        |    |
| 常规与保存                                                                                 | 常用命令                                                                                                    | -               | 直找命令                                                                                        | Q, |                      | 主选项                                                                                                    | 页卡                                                                                                    |                        |        | -  |
| 文件位置<br>修订<br>中文版式<br>输出PDF<br>用户信息<br>打印<br>拼写检查<br>安全性<br>信任中心<br>自定义功能区<br>快速访问工具栏 | □新建<br>□新建<br>□新建<br>□新建<br>□保輸出为PDF<br>□保輸出为PDF<br>□な新<br>□記<br>□<br>□<br>□<br>□<br>□<br>1<br>1<br>1<br>0<br>1<br>1<br>1<br>1<br>1<br>1<br>1<br>1<br>1<br>1<br>1<br>1<br>1 |                 | -<br>-<br>-<br>-<br>-<br>-<br>-<br>-<br>-<br>-<br>-<br>-<br>-<br>-<br>-<br>-<br>-<br>-<br>- | <  | 添加(A) >><br><< 翻除(B) | <ul> <li>○</li> <li>○</li> <li>○<td><ul> <li>通用</li> <li>列助版</li> <li>算体</li> <li>算体</li> <li>算体</li> <li>算体</li> <li>算体</li> <li>算体</li> <li>算体</li> <li>描述</li> <li>描述</li> <li>通道</li> <li>通道</li> <li< td=""><td>疑式)<br/>新建组(<u>N</u>)</td><td>重命名(M)</td><td></td></li<></ul></td></li></ul> | <ul> <li>通用</li> <li>列助版</li> <li>算体</li> <li>算体</li> <li>算体</li> <li>算体</li> <li>算体</li> <li>算体</li> <li>算体</li> <li>描述</li> <li>描述</li> <li>通道</li> <li>通道</li> <li< td=""><td>疑式)<br/>新建组(<u>N</u>)</td><td>重命名(M)</td><td></td></li<></ul> | 疑式)<br>新建组( <u>N</u> ) | 重命名(M) |    |
|                                                                                       | 键盘快捷方式:                                                                                                    | 自定义(I)          |                                                                                             |    |                      | 自定义                                                                                                    | と: 重置(E)                                                                                                    | •                      |        |    |
| □ 备份中心                                                                                |                                                                                                    |                 |                                                                                             |    |                      |                                                                                                    |                                                                                                    |                        |        |    |
| <ul> <li>         ·</li></ul>                                                         |                                                                                                    |                 |                                                                                             |    |                      |                                                                                                    |                                                                                                    |                        | 确定     | 取消 |

图 3.6 自定义功能区

|                                                                               | HALX AURIA                                                                                                 |   |      |    |                      |                                                                                                    |   |
|-------------------------------------------------------------------------------|----------------------------------------------------------------------------------------------------|---|------|----|----------------------|----------------------------------------------------------------------------------------------------|---|
| 扇楫                                                                            | 从下列位置选择命令(C)                                                                                               |   |      |    |                      | 自定义功能区(B):                                                                                                    |   |
| 常规与保存                                                                         | 常用命令                                                                                                    | • | 直找命令 | Q, |                      | 主选项卡                                                                                                    | - |
| 2件位置<br>對丁<br>中文版式<br>約出户信息<br>丁印<br>井写检查<br>安全性<br>音任中心<br>当定义功能区<br>来速访问工具栏 | □<br>新建<br>防打开<br>同保存<br>泡(新)<br>常い<br>新日<br>日<br>日<br>日<br>日<br>日<br>日<br>日<br>日<br>日<br>日<br>日<br>日<br>日 | m |      | ~  | 添加(A) >><br><< 删除(B) | ・ 通用                 ・ 一 研始             ・ う 剪貼板             ・ 字体             ・ 算貼板             ・ 字体             ・ 段落             ・ 人             ・ 欠体             ・ 段落             ・ 人             ・ 欠体             ・ 受加本             ・ (一) 「「「「」」」」             ・ 「「」」 | ~ |

图 3.7 新建选项卡

83

| 编辑                                                                 | 从下列位置选择命令(C)                                                                                                    |    |      |    |                       | 自定义功能区(B):                                                                                                    |   |
|--------------------------------------------------------------------|----------------------------------------------------------------------------------------------------|----|------|----|-----------------------|----------------------------------------------------------------------------------------------------|---|
| 常规与保存                                                              | 常用命令                                                                                                    | •  | 直找命令 | q, |                       | 主选项卡                                                                                                    | • |
| 文件位置<br>停订<br>中立版式<br>輸用户信息<br>打印<br>拼写检查<br>管任中心<br>自定<br>使速访问工具栏 | □新建<br>□打开<br>□保存<br>辺輸出为PDF<br>□1項の職当<br>の方式は印度<br>の方式はの<br>の<br>の<br>つた法称を<br>□1<br>1<br>回<br>1<br>1<br>1<br>1<br>1<br>1<br>1<br>1<br>1<br>1<br>1<br>1<br>1 | ď) |      | ~  | :添加(A) >><br><< 删除(B) | <ul> <li>✓通用</li> <li>✓ ●开始</li> <li>&gt; 剪贴板</li> <li>&gt; 字体</li> <li>&gt; 段落</li> <li>&gt; 样式</li> <li>&gt; 工具</li> <li>&gt; 塗細</li> <li>✓ 空文件(自定义)</li> <li>文件操作(自定义)</li> <li>&gt; </li> <li>◇ (東本人)</li> <li>&gt; </li> <li>◇ (東市)</li> <li>&gt; </li> <li>◇ (東市)</li> <li>&gt; </li> <li>◇ (東市)</li> <li>&gt; </li> <li>◇ (東市)</li> <li>&gt; </li> <li>◇ (東市)</li> <li>&gt; </li> <li>◇ (東市)</li> <li>&gt; </li> <li>◇ (東市)</li> <li>&gt; </li> <li>◇ (東市)</li> <li>&gt; </li> <li>◇ (東市)</li> <li>&gt; </li> <li>◇ (東市)</li> <li>&gt; </li> <li>◇ (東市)</li> <li>&gt; </li> <li>◇ (東市)</li> <li>&gt; </li> <li>◇ (東市)</li> <li>&gt; </li> <li>◇ (加載)</li> <li></li> <li></li></ul> | • |

图 3.8 重命名选项卡和组名称

| 视图<br>编辑                                                         | 自定义功能区<br>从下列位置选择命令(C):                                                                              |   |    |        |                      | 自定义功能区(B):                                                                                                    |                                                  |        |     |   |
|------------------------------------------------------------------|----------------------------------------------------------------------------------------------------|---|----|--------|----------------------|----------------------------------------------------------------------------------------------------|--------------------------------------------------|--------|-----|---|
| 常规与保存                                                            | 所有命令                                                                                                 | - | 另存 | Q,     |                      | 主选项卡                                                                                                    |                                                  |        | ٠   |   |
| 文件位置<br>修订 版式<br>輸出PDF<br>用力印<br>打印<br>管检查<br>佳件之义功能区<br>快速访问工具栏 | <ul> <li>□○ 另存为</li> <li>□○ 另存为模板</li> <li>□○ 另存为图片</li> <li>□○ 另存为图片</li> <li>□○ 另存选中的图片</li> </ul> |   |    | *<br>* | 添加(A) >><br><< 删除(B) | <ul> <li>●通用</li> <li>◇ デ开始</li> <li>&gt; 剪貼板</li> <li>&gt; 字体</li> <li>&gt; 段塔</li> <li>&gt; 段塔</li> <li>&gt; 保諾</li> <li>&gt; 工具</li> <li>&gt; 梁綱</li> <li>&gt; 梁(項件提供)</li> <li>&gt; 梁(項件提供)</li> <li>&gt; 梁(項件)</li> <li>&gt; 梁(五)</li> <li>&gt; 梁(五)</li> <li>&gt; 梁(五)</li> <li>&gt; 梁(五)</li> <li>&gt; 梁(五)</li> <li>&gt; 梁(五)</li> <li>&gt; 梁(五)</li> <li>&gt; 梁(五)</li> <li>&gt; 梁(五)</li> <li>&gt; 梁(五)</li> <li>&gt; 梁(五)</li> <li>&gt; 梁(五)</li> <li>&gt; 梁(五)</li> <li>&gt; 梁(1)</li> <li>&gt; 梁(1)</li> <li></li></ul> | 义)<br>(自定义)<br>(开<br>闭窗口<br>(存为<br>模式)<br>新建组(N) | 重命名(M) | ×   | • |
|                                                                  | 键盘快捷方式: 自定义(                                                                                         | D |    |        |                      | 自定义: 重置(                                                                                                    | E) -                                             |        |     |   |
| 3 备份中心                                                           |                                                                                                    |   |    |        |                      |                                                                                                    |                                                  |        |     |   |
| ◎ 揚作時15                                                          |                                                                                                    |   |    |        |                      |                                                                                                    |                                                  | 确定     | HV: | 省 |

图 3.9 添加命令到自定义功能区中

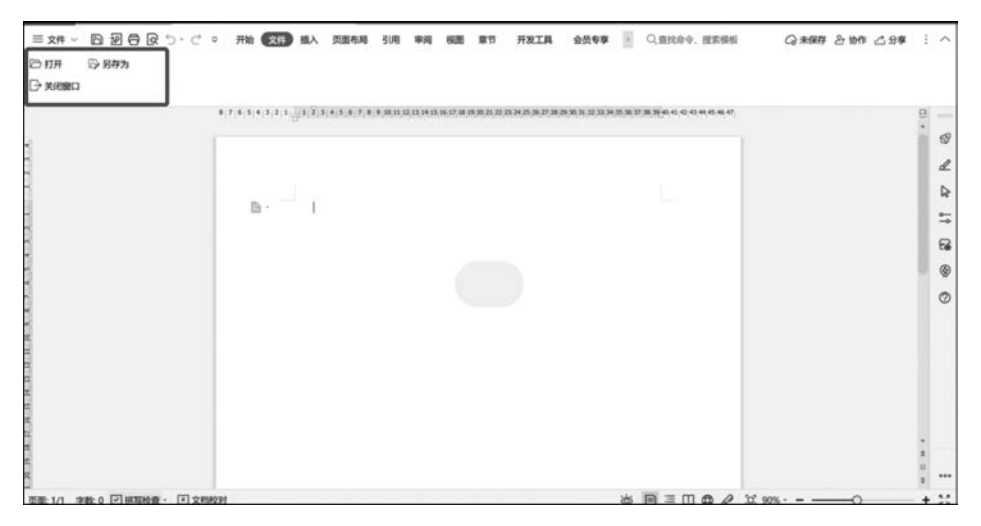

图 3.10 自定义功能栏效果

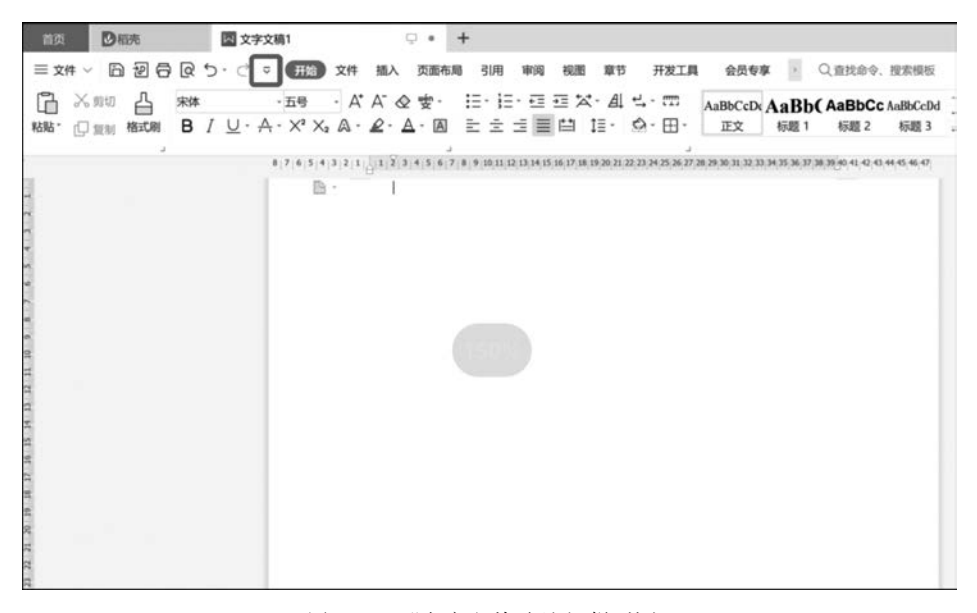

图 3.11 "自定义快速访问栏"按钮

## 3.1.3 文档的基本操作

#### 1. 新建空白文档

方法1:通过首页新建文档。

单击"首页"标签,在左侧菜单栏中单击"新建"按钮,再单击"新建空白文字",即可创建 空白文档,如图 3.13 所示。

方法 2: 通过"文件"选项卡新建文档。

单击"文件"选项卡标签,在下拉菜单中单击"新建"按钮,同样会弹出图 3.13 所示的窗口,单击"新建空白文字"按钮,即可创建空白文档。

◎福売 区 文字文稿1 . . + 插入 页面布局 引用 审询 章节 开发工具 会员专享 相2 -Q.查找命令. 视图 C × #10 4 · 五号 ・ A\* A\* & 使・ 注・注・注 注 法・ 目 よ・ 目 AaBbCcDe AaBb( AaBbCc AaBbCcDd 粘贴 口 复则 格式刷  $\mathsf{B} \ / \ \sqcup \cdot \land \cdot \times^{*} \times_{*} \land \cdot \And \cdot \measuredangle \cdot \boxtimes \ \equiv \pm \exists \equiv \boxminus \ \boxplus \cdot \ \oslash \cdot \boxplus \cdot$ 正文 标题 1 标题 3 标题 2 4 3 2 1 . 1 2 3 4 5 6 7 8 9 10 11 12 13 14 15 16 17 18 16 20 21 22 23 24 25 26 27 28 29 20 21 12 13 14 25 26 37 28 29 40 41 42 42 44 45 46 47 直接打印 使用程序默认的打印设 置,直接打印。 NPS文字 ð. 页面: 1/1 字数: 0 II拼写检查· II 文档校对 ĕ **B** ≡ □ **0 2** ∅ 90

图 3.12 添加"直接打印"快速访问按钮

| 西西 日本市          | III 文字交扇1 | Q +     | tritt          | × +                                                                          |                 | 120 🜒 - 🗗 🗎 |
|-----------------|-----------|---------|----------------|------------------------------------------------------------------------------|-----------------|-------------|
| 6 C             | (1) 金田    | 记费      |                |                                                                              | 按案              |             |
| 稻壳会员穿60+转权 立即开通 | 9406      | 1月 未取用历 | 曾知来过 人事证明      | 工作总结 行政公文 工作证明 封重                                                            | 会员免疫下程          |             |
| ☆ 我的资源          |           |         |                | 副 接文度                                                                        | A 10.1 (1990)   | 人演行政        |
| <b>风</b> 新建文字   | +         |         |                |                                                                              |                 |             |
| 5 新建表格          | ~ _ ^     |         | •              | 1 2.422 1 2.422                                                              |                 | 1.00        |
| ₽ 新建演示          |           |         |                |                                                                              |                 |             |
| 2 Interpor      | 新建空白文寸    | p       | 新建在线文字         | 找资料、来搜文库                                                                     | IND挑步           | 人进行政        |
| 在线文档            |           |         |                |                                                                              |                 |             |
| 8 BERIRIT       | 从稻壳模板新建   | 此以前通    | 人质行政 平面        | Rit FERS NYIA M                                                              | FFUE • O COURTE |             |
| ✿ 流程器           | 而试管理      | 南斯全部    | Example States | XXXXXX WEHI (00.04                                                           |                 |             |
| <b>2</b> 思维导概   | 成時登记 與    | CRAMP   |                | A CONTRACTOR AND<br>THE<br>MARKED OF<br>CONTRACTOR AND AND AND<br>CONTRACTOR |                 |             |
| 2 新建表单          |           | 4100-11 |                | 1 - HARLING REAL AND AND AND AND AND AND AND AND AND AND                     |                 |             |

图 3.13 新建空白文字

方法 3: 通过快捷键新建文档。

除了可以通过上述两种方式新建文档外,还可以通过 Ctrl+N 组合键或单击自定义访问工具栏中的"新建"□按钮快速创建新的空白文档。

### 2. 通过模板创建文档

WPS Office 为我们提供了很多模板,例如常用的工作证明、毕业设计、登记表等,可以 通过"首页"或者"文件"选项卡,创建我们所需要的模板文档。

(1) 在"新建"任务窗格中找到搜索输入框,在输入框中输入查找的模板名称,如图 3.14 所示。

WPS文学

第3章

86

| 回首页 找到5000份 *免费简历   | * 文字模板                                                                                                    |                   |            |   |
|---------------------|----------------------------------------------------------------------------------------------------|-------------------|------------|---|
|                     |                                                                                                    |                   |            | ~ |
| 简历编辑助手              | <u> </u>                                                                                                    |                   |            |   |
| 简历自动排版,一键曾被专业<br>模板 | def - per de la mente de la mente de           |                   |            |   |
| 査看更多模板 (う)          | Hard B<br>Hard State<br>- State State St |                   |            |   |
|                     | 淡蓝筒约篇历模板                                                                                                    | 严肃风左右扳式求职         | 沉稳简约上下样式模板 |   |
|                     | 1 10 mm.mr.                                                                                                    | TERMINAL RESIDENT | 5          |   |
| 111.                | 1 itiz 192a.                                                                                                    | 9 10 mm. 10 mm.   | S          |   |

图 3.14 搜索文档模板

(2)单击查找到的文档模板,查看预览效果,如图 3.15 所示,如果符合需求,单击右侧的"免费下载"按钮。下载完成后,系统自动将模板导入,可以在模板基础上编辑修改。

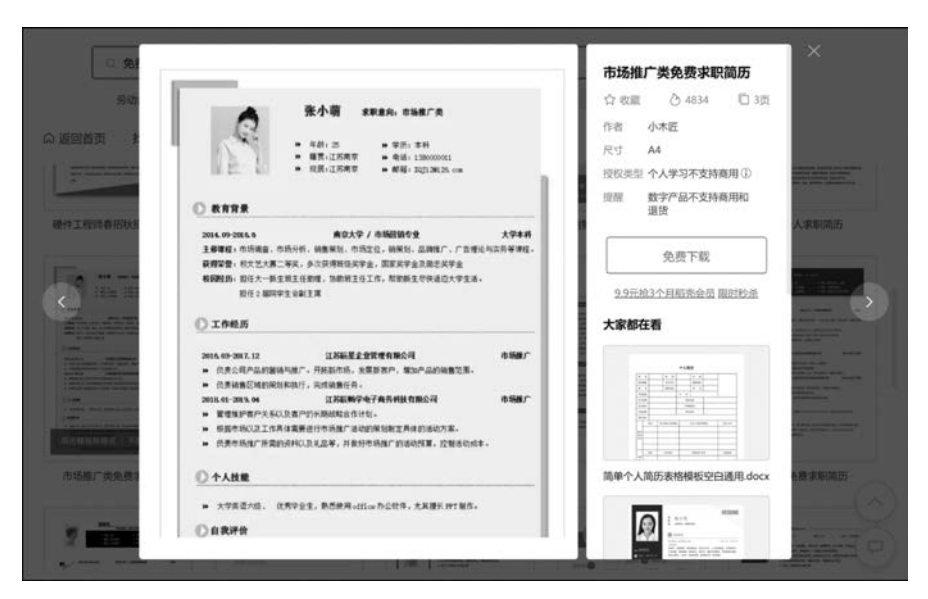

图 3.15 文档模板预览

提示:在实际工作中,有些场景没有符合需求的模板。当经过文档编写完成符合需求 的文档后,可以保存为文档模板。即在保存时选择保存类型为"WPS文字 模板文件(\*.wpt)", 这样下次就可以利用自己创建的模板完成文档的编写。

#### 3. 打开文档

方法1:在系统中打开文档。

在本地磁盘中找到需要打开的文档,右击,在打开方式中找到 WPS Office,单击即可打